## ImageNow Instructions for Sending Background Checks through Workflow to HR

## Instructions for Sending Background Check Requests through Workflow to HR

Background check request forms will be sent to Human Resources through ImageNow. Barcodes will be used to assign drawer and document type.

- 1. Original Background Check Request forms are kept by the candidate and no copies are kept by the department
  - a. Select Background Check Request Capture profile
  - b. Enter Keys (drawer, document type and a unique ID are assigned automatically)
    - i. Select department number from list (Tab)
    - ii. Enter Employee Name (Last, First MI) [mixed case] (Field 3)
    - iii. Enter SSN (514000000 format) (Field 4)
    - iv. Enter custom property: HR-Notify eID (the eID of the person to contact with results)
  - c. To QA, select Batches
    - i. Mark page ok or rescan (batch will disappear)

| Eile View Annotation Workflow Projects                                                                                                    | Window Help _ Ø      |
|----------------------------------------------------------------------------------------------------|----------------------|
|                                                                                                    |                      |
|                                                                                                    | and and and          |
|                                                                                                    |                      |
| 📝 💽 🕂 🏔 🗎 T 🖌 🖌 🖊 🖊 🖉 🖶 👘                                                                                                    |                      |
|                                                                                                    | Properties 4         |
|                                                                                                    | Document Keys 🛞      |
|                                                                                                    | Drawer               |
|                                                                                                    | HRBackground v       |
| To citize any<br>Execute 2 visite<br>Execute 2 visite<br>Execute<br>Execute 2 visite<br>Execute 2 visite<br>Execut | Folder               |
| International DIRELOSURE TO EXPLOYED A PPLCANT MEDIADOR<br>PROCURIMENT OF a COMMUNE REPORT                                                                                                    |                      |
| In connection with gue application for environment, on map process a bandpace of longert and application bandpace of longert and longert in a structure of the structure of environment of the advance of the structure of environment of the advance of the structure of environment of the advance of the structure of environment of the advance of the structure of environment of the advance of the structure of environment of the advance of the structure of environment of the advance of the structure of the structure of environment of the advance of the structure of the structure of                                                                                                    | Dept Number          |
| The Rai Cash Reporting Act pleas you spectrumpts in palaring with consume reporting agencies. You will be given a automaty of these rights reporting with the concentration.                                                                                                    | 3670000000           |
| Bit one repretex takes not leader advectes as to order a prevention word unities an invasibative spectral storp on in order to<br>service rule to companyment, and providence as the which for committing workshows. The invasional company and<br>and attribute pre-employment takeparate transmitting to provide a rule to date assumed transmitting. The pre-employment takeparate<br>and attribute the pre-employment takeparate transmitting to provide a rule to date assumed transmitting. The pre-employment takeparate<br>takeparate transmitting and the pre-employment takeparate transmitting the committing and the takeparate transmitting pre-<br>text and takeparate takeparate takeparate takeparate takeparate takeparate takeparate takeparate<br>takeparate takeparate takeparate takeparate takeparate takeparate takeparate takeparate takeparate takeparate<br>takeparate takeparate takeparate takeparate takeparate takeparate takeparate takeparate takeparate<br>takeparate takeparate takeparate takeparate takeparate takeparate takeparate takeparate takeparate takeparate<br>takeparate takeparate takeparate takeparate takeparate takeparate takeparate takeparate takeparate takeparate<br>takeparate takeparate takeparate takeparate takeparate takeparate takeparate takeparate takeparate<br>takeparate takeparate takeparate takeparate takeparate takeparate takeparate takeparate takeparate<br>takeparate takeparate takeparate takeparate takeparate takeparate takeparate takeparate takeparate<br>takeparate takeparate takeparate takeparate takeparate takeparate takeparate takeparate takeparate<br>takeparate takeparate takeparate takeparate takeparate takeparate takeparate takeparate takeparate takeparate takeparate takeparate<br>takeparate takeparate takeparate takeparate takeparate takeparate takeparate takeparate takeparate takeparate takeparate takeparate<br>takeparate takeparate takeparate takeparate takeparate takeparate takeparate takeparate takeparate takeparate takeparate takeparate takeparate takeparate takeparate takeparate takeparate takeparate takeparate takeparate                                                                                                     | Name (Last,First MI) |
| TO BE COMPLETED BY THE HRING OLEMATIMENT:                                                                                                    | Kugle,Kathy test     |
| King Deserver Cellege     Hore Sector and Participation     Rescale of the American Sector and Participation     Rescale of the American Sector and Participation     Rescale of the American Sector and Participation                                                                                                    | SSN                  |
| Separtment Context Reson Roma Auridan Erral                                                                                                    | 000000000            |
| TO BE COMPLETED BY THE APPLICANTI (Passe print)                                                                                                    | Della C              |
| Applicants Pullivaries                                                                                                    | rield 5              |
| Dip Bara Country Zin                                                                                                    |                      |
| Signature of AppRisent Romal Security Ventioner                                                                                                    | Document Type        |
| Sets of Birth<br>We define the set of the set of the set of the set of the set of the set of the set of the set of the set of the<br>set of the set of the set of the set of the set of the set of the set of the set of the set of the set of the<br>set of the set of the set of the set of the set of the set of the set of the set of the set of the set of the<br>set of the set of the s                                                                                                    | HRBackground Checks  |
| Schor's License Number: Pre-adhubed pathoes with                                                                                                    |                      |
| Distinctions<br>To ALL APPLCONTS<br>The constraints are as a service and to each of the constraints of a service of the constraints of the compare<br>the constraints are as a service and the each of the constraints of the constraints of the constraints of the constraints are<br>the constraints of the constraints are as a service and the constraints of the constraints of the constraints of the constraints are<br>the constraints of the constraints are as a service and the constraints of the constraints of the constraints of the constraints are<br>the constraints of the constraints of the co                                                                                                    | More                 |
| International and a capy of my Sammary of Rights Under the Fair Could Reporting Act and Remulping the<br>Sector of sectors Truck                                                                                                    | Custom Properties    |
| Last and a COPY OF THE PAGE ONLY is the XMU bing department.<br>The High Contract of the and a copy of the analysis into its because Contract of the Copy of them Parameter. Co                                                                                                    |                      |
| Ensure has instruction, of a Ministra Indiana (Ministration)                                                                                                    | HR-Notify eID kkugle |
|                                                                                                    | HR-Date Entered Vali |
|                                                                                                    | HR-Email Sent Dept   |
|                                                                                                    | HR-Date Determinati  |
|                                                                                                    | HR-Invoice Found No  |

1. a. Department is notified of the results in accordance with the PPM 4015 Criminal Background Checks policy